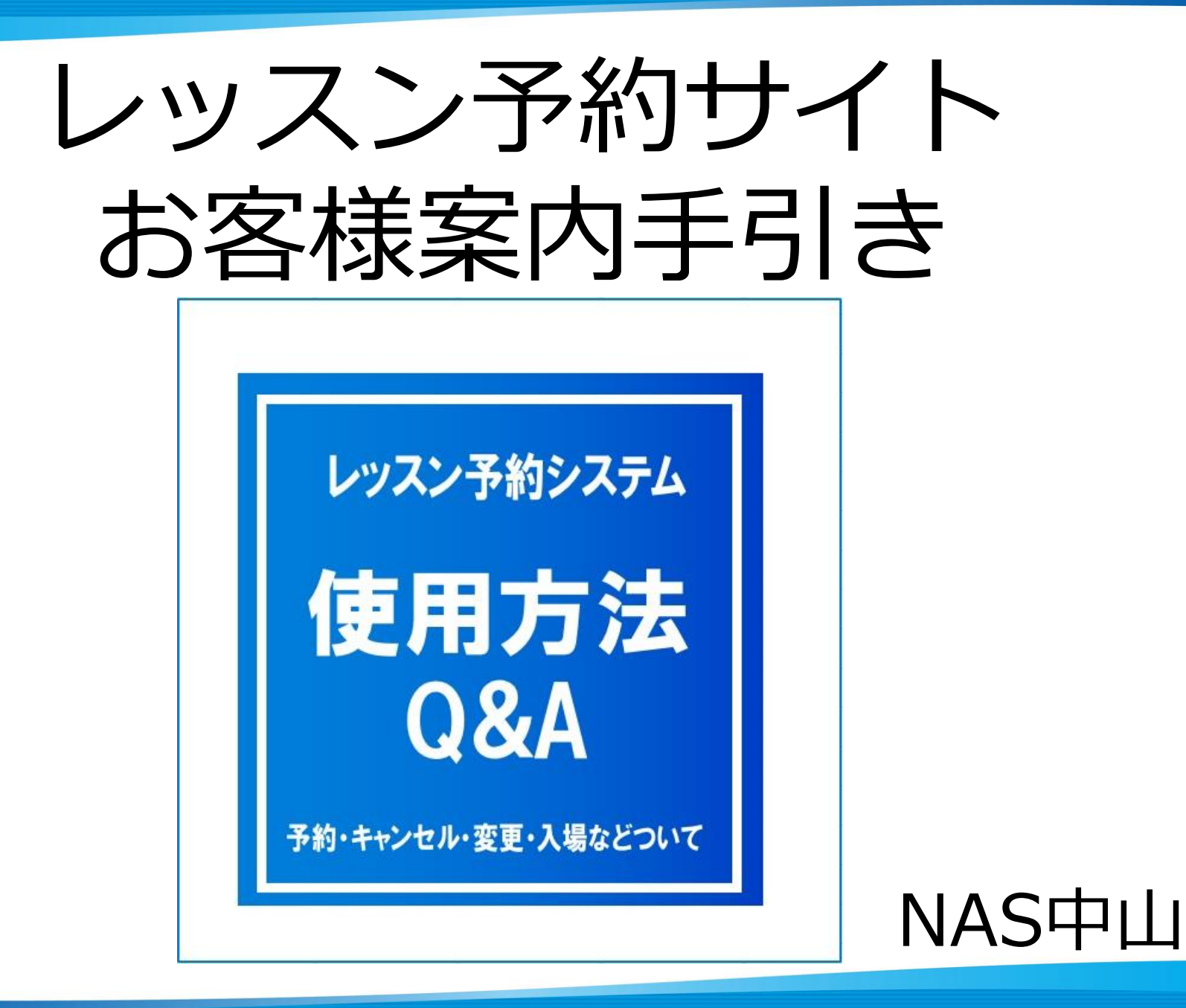

### <u>レッスン予約サイトへのアクセス方法</u>

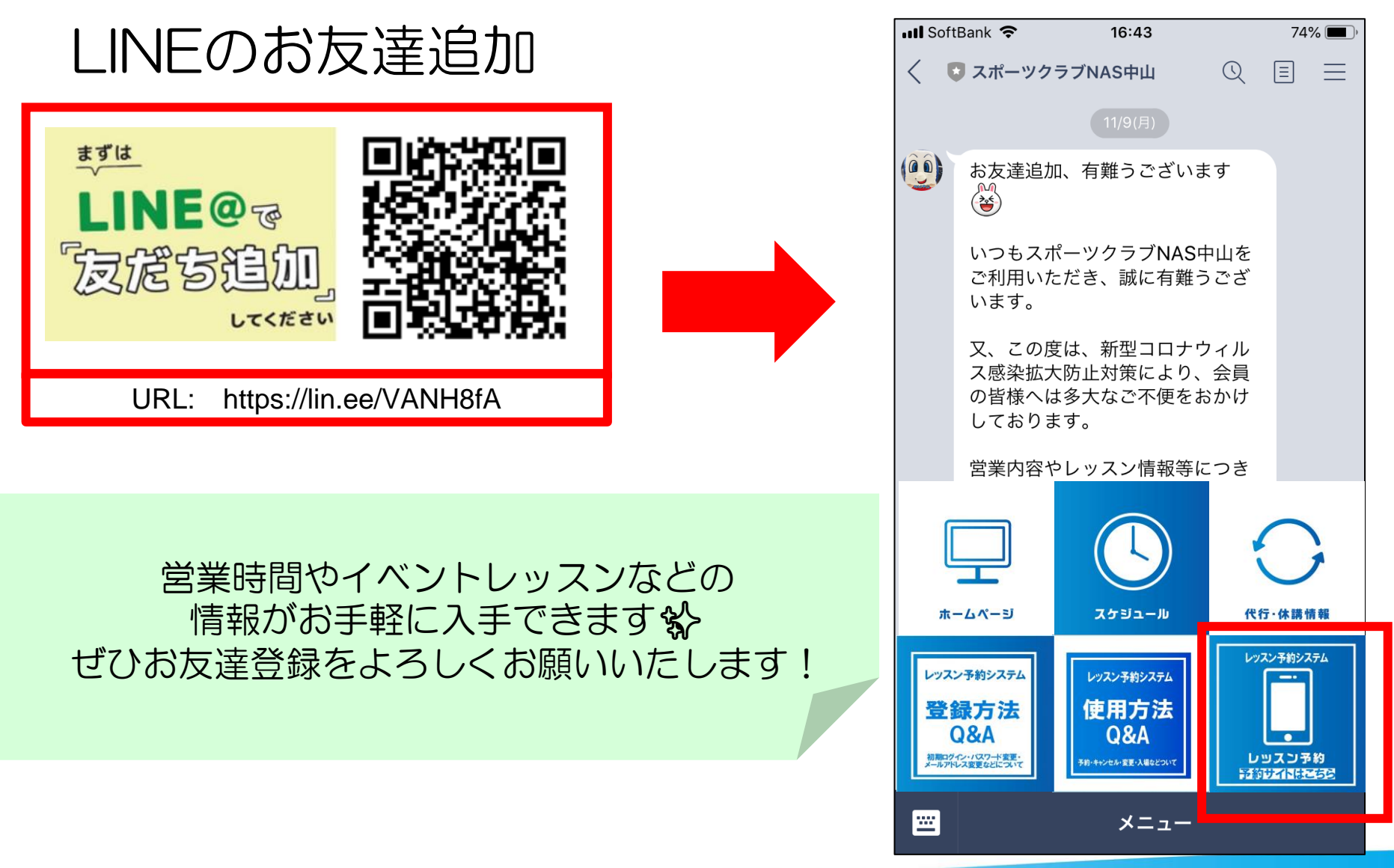

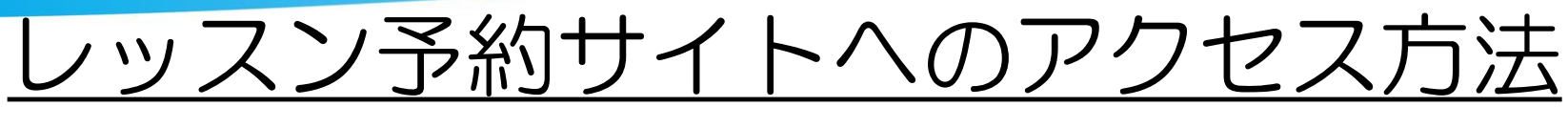

## NAS中山のHP

### スマートフォン

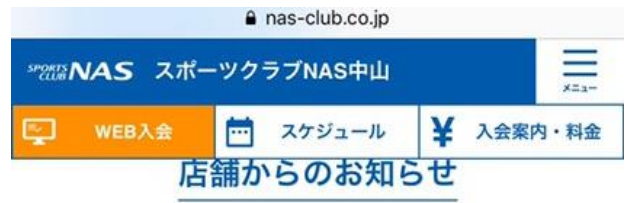

2021/03/31 4月からのレッスン予約時間変更のお知らせについて更新 いたしました。

2021/03/30 2021年成人スクール4月~6月レッスンスケジュール更 新いたしました。

2021/03/17 2021年4月~6月レッスンスケジュールを掲載いたしまし た。

2021/03/01 2021年キッズスクール4月~6月レッスンスケジュール更 新いたしました。

- レッスン変更・代行のお知らせ
- ▶ レッスン予約

▶ キッズスイムスクール WEB振替システム

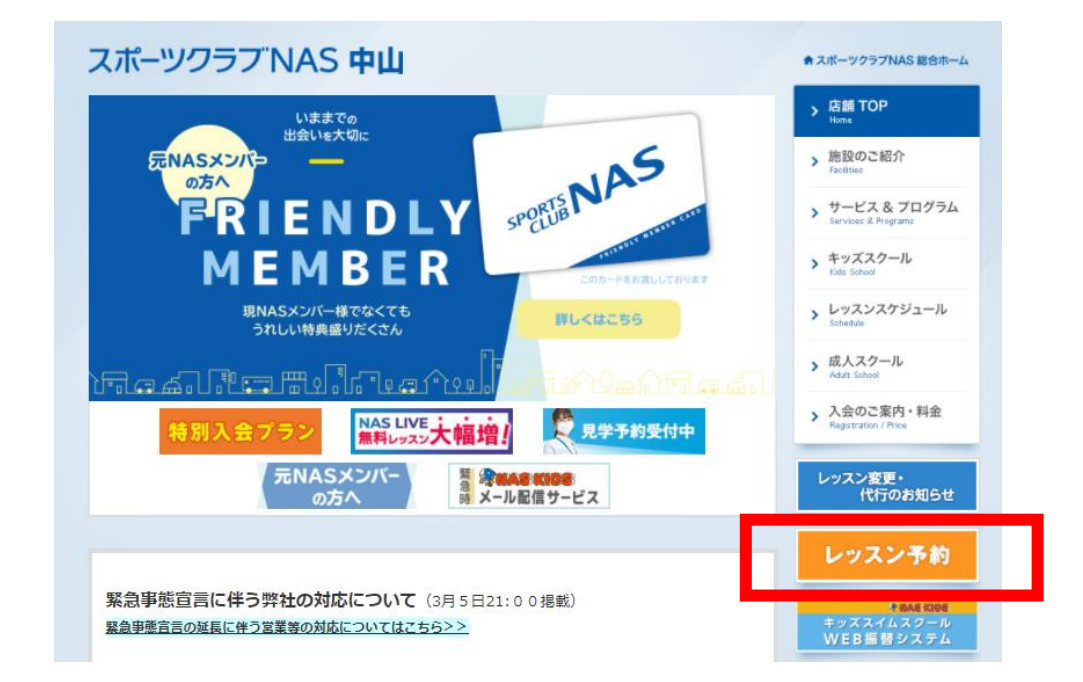

 $\mathcal{D}$ 

予約サイトはLINEやNASのホームページとは別の インターネットサイトになりますので、 スマホ・タブレット・PCなど予約サイト内における 登録方法・使用方法はすべて同じになります。 3

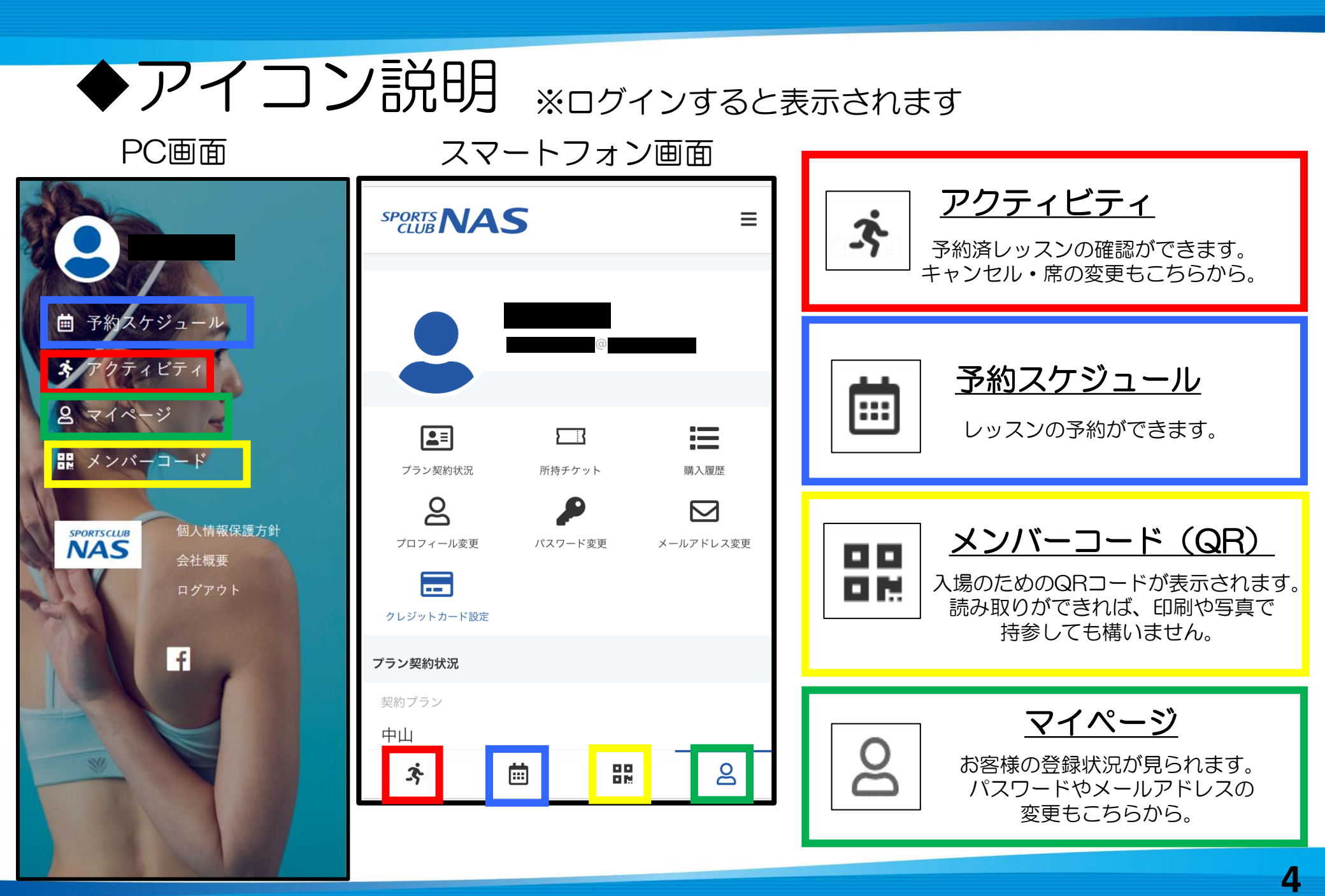

レッスン予約方法1

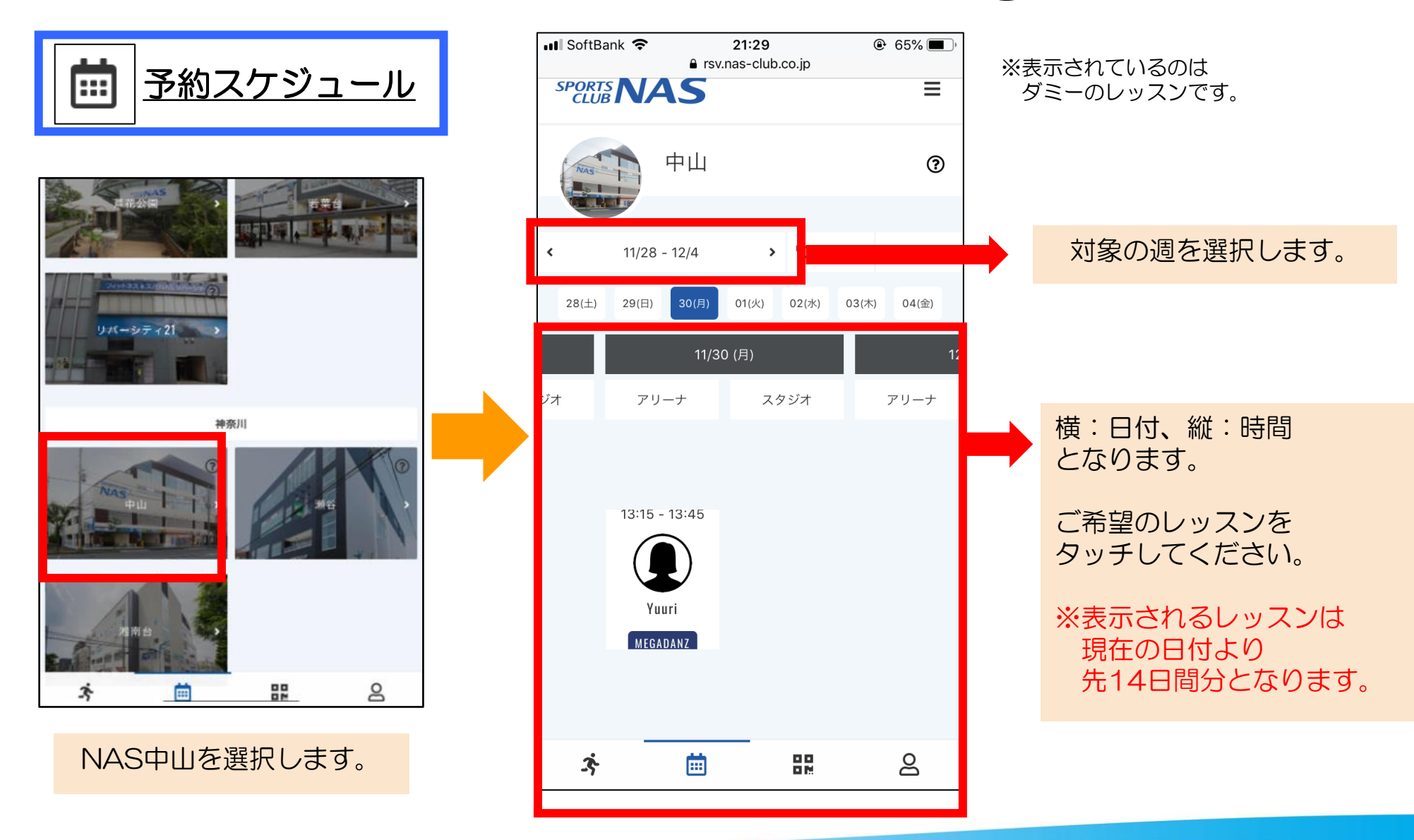

レッスン予約方法2

※表示されているのは ダミーのレッスンです。

#### レッスンを選択すると 詳細が出てきます。

#### 希望の席を選択し、「プランで予約する」をタッチしてください。 席は横にスクロールすると右端まで見ることができます。 前が鏡、左下が入口になります。

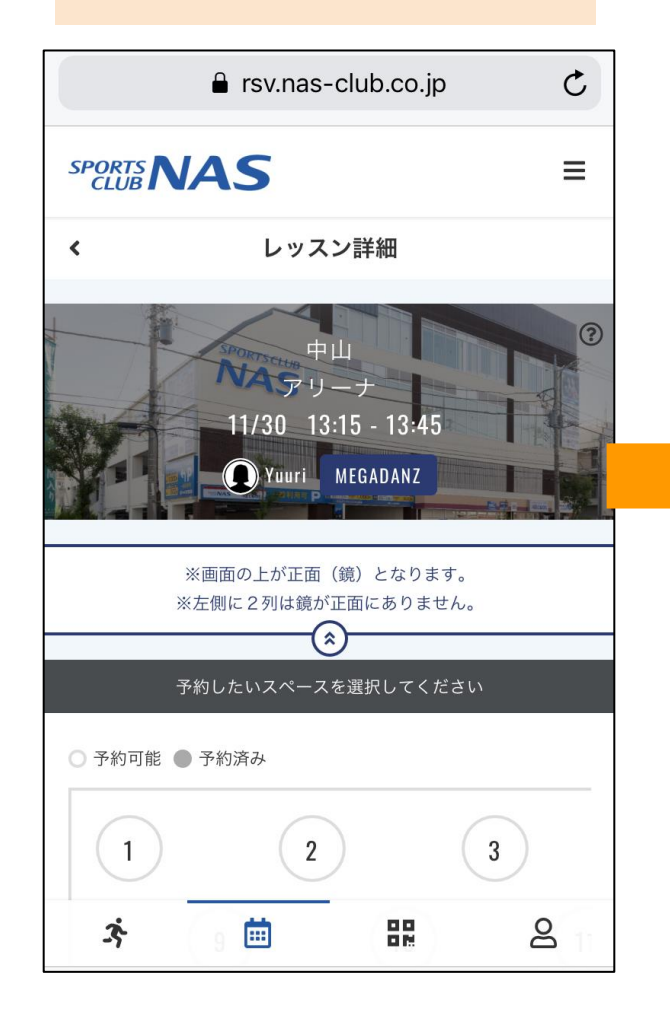

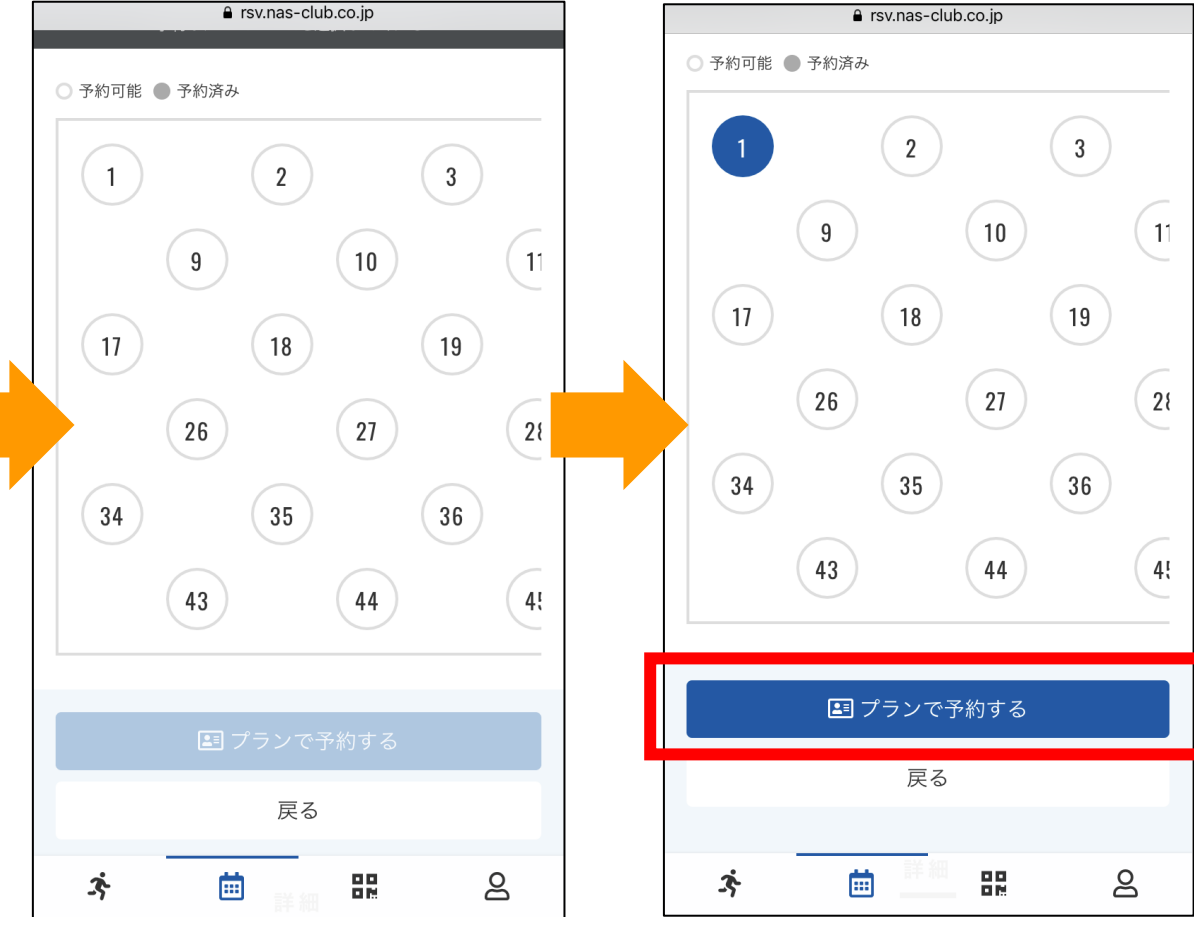

### 立ち位置表(座席)全体図

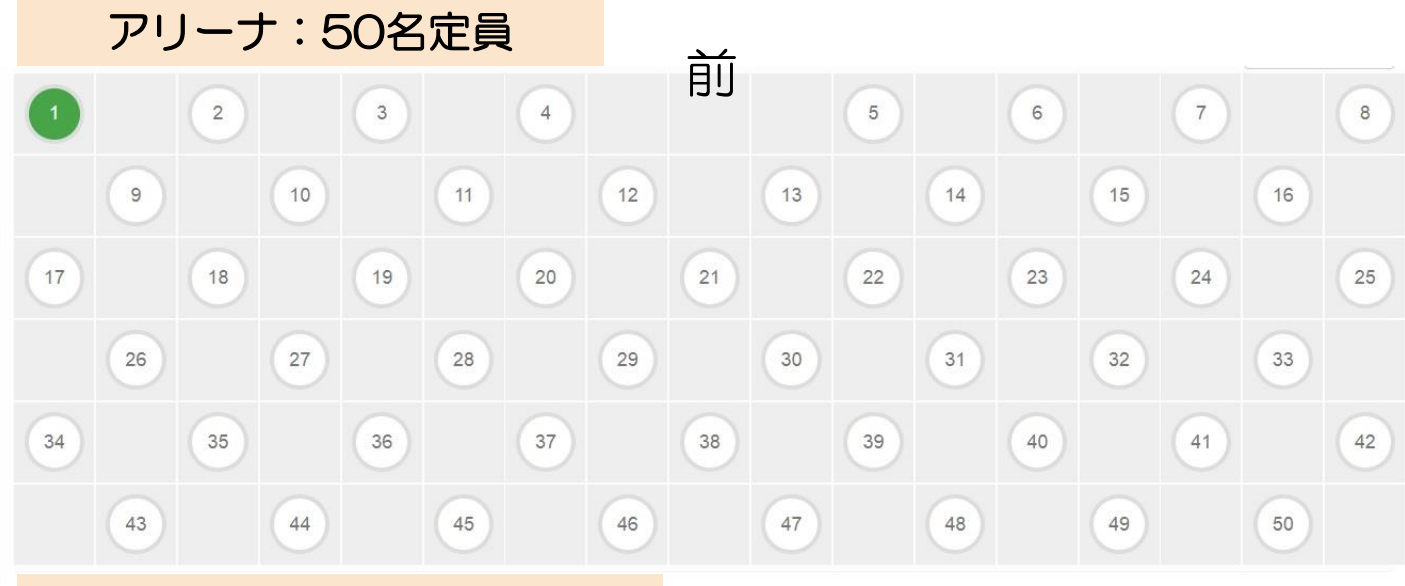

アリーナ:60名定員

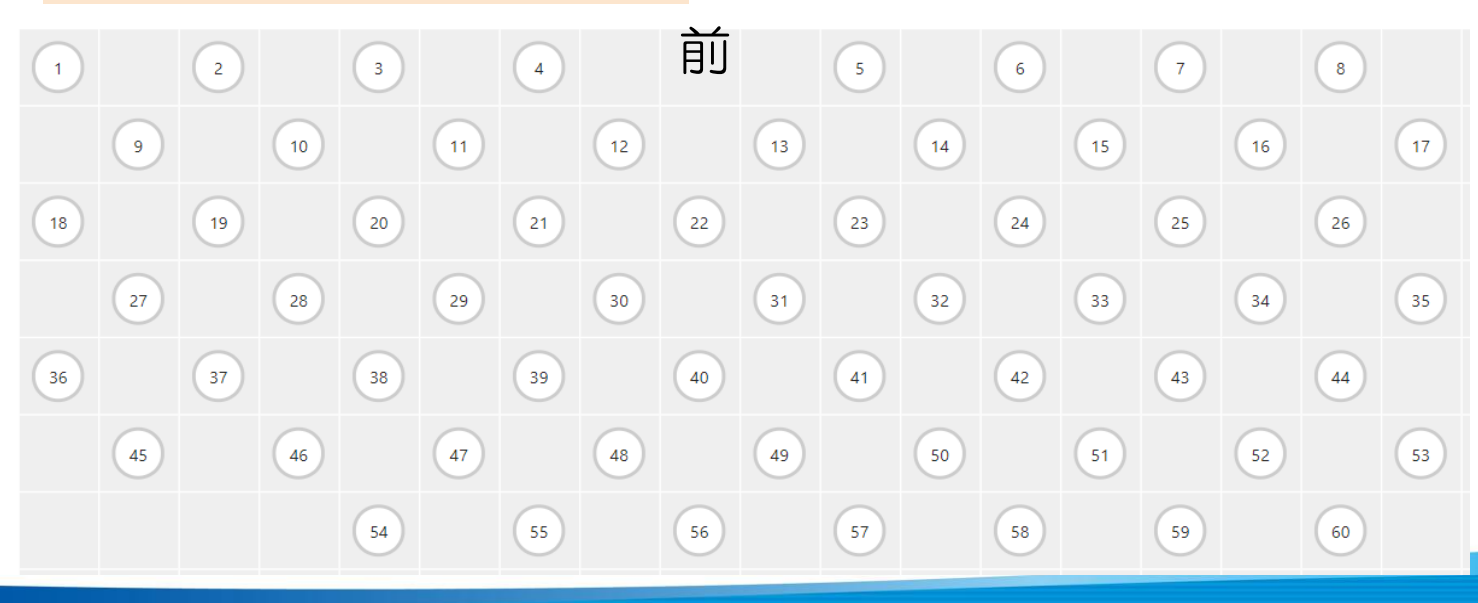

ダミーのレッスンです。 アリーナ球技  $\Downarrow$ 座席選択はございません。 レッスン時間開始後に スタッフが番号を振ります。 < レッスン詳細 ? VARU-t 11/30 20:00 - 20:45 、
スタッフ(NAS中山) 卓球 予約順に1から番号が設定されます S 残り予約可能数: 30 🖪 プランで予約する 戻る 詳細 スタジオ 3 Ē 8

※表示されているのは

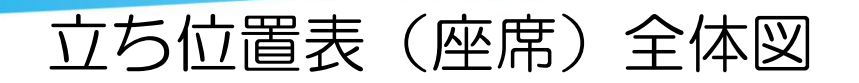

前 スタジオ:30名定員 

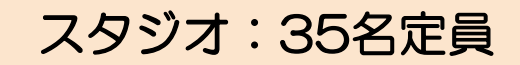

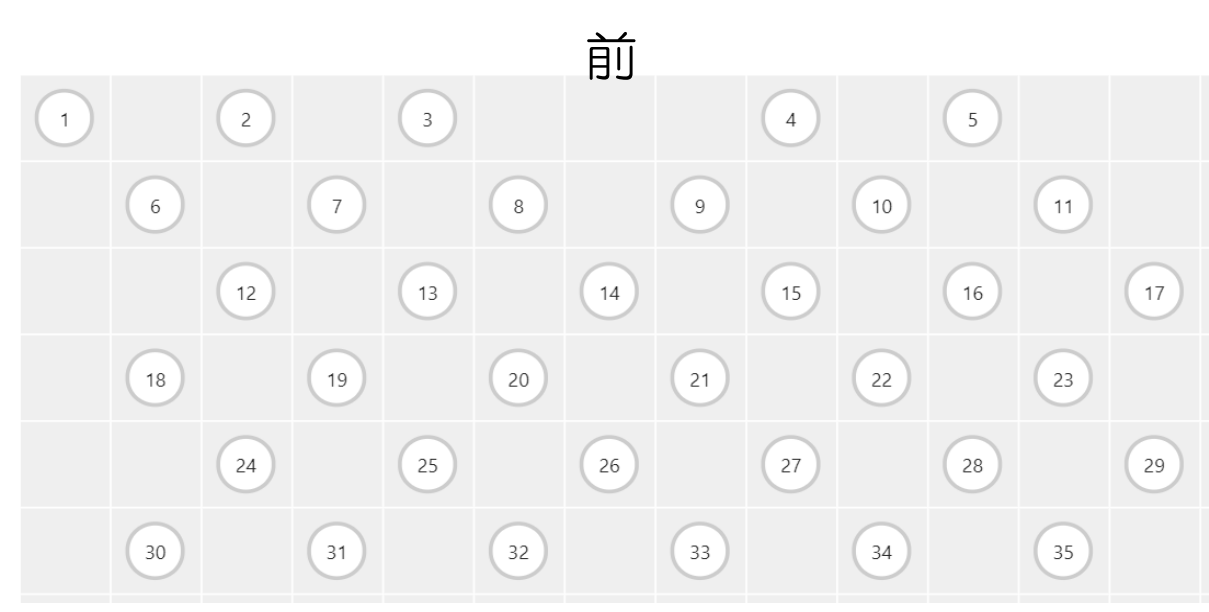

レッスン予約方法

※表示されているのは ダミーのレッスンです。

| ■ rsv.nas-club.co.jp              |                                            | SPORTS NAS                                      |
|-----------------------------------|--------------------------------------------|-------------------------------------------------|
| 11/30 13:15 - 13:45               |                                            | 予約完了                                            |
| Yuuri MEGADANZ                    |                                            | 予約が完了しました                                       |
| スタジオ<br>中山                        |                                            | メールに記載されている注意事項をご確認の上、記載の時刻までにス<br>タジオにお越しください。 |
| ルーム<br>アリーナ                       | レッスン予約は                                    | 予約内容を確認する                                       |
| スペース<br>No.1                      | <u>各レッスン開始5分前まで</u><br>となります。              |                                                 |
| 日時<br>11/30 (月) 13:15 - 13:45     | 【予約終了後のレッスン参加について】                         | マルボウフトキルナナ                                      |
| 予約內容                              | 予約締切以降はご参加いただけません。<br>必ず5分前までにご予約をお願い致します。 | 予約//売」となりま9。                                    |
| ファン予約<br>上記内容で予約する                | (2021.4更新)                                 | <u>ネ アクティビティ</u>                                |
| 戻る                                | ※今後運営が変更になる恐れがございますのでHPやLINEなどをご確認ください。    | よりご自身の予約レッスン一覧が                                 |
| 🛪 🗰 🏭 🖴                           |                                            | 見られますので、ご確認ください。                                |
| 再確認の上、<br>【上記内容で予約する】<br>をタッチレます。 |                                            |                                                 |

## レッスン予約開始時間 AM7:00~予約開始となります

例: 4/14(水)分⇒4/1 (木)AM7:00~予約開始 4/15(木)分⇒4/2 (金)AM7:00~予約開始

予約可能範囲…現在の日付を含む14日間 レッスン予約……開始時間5分前まで キャンセル登録…開始15分前まで

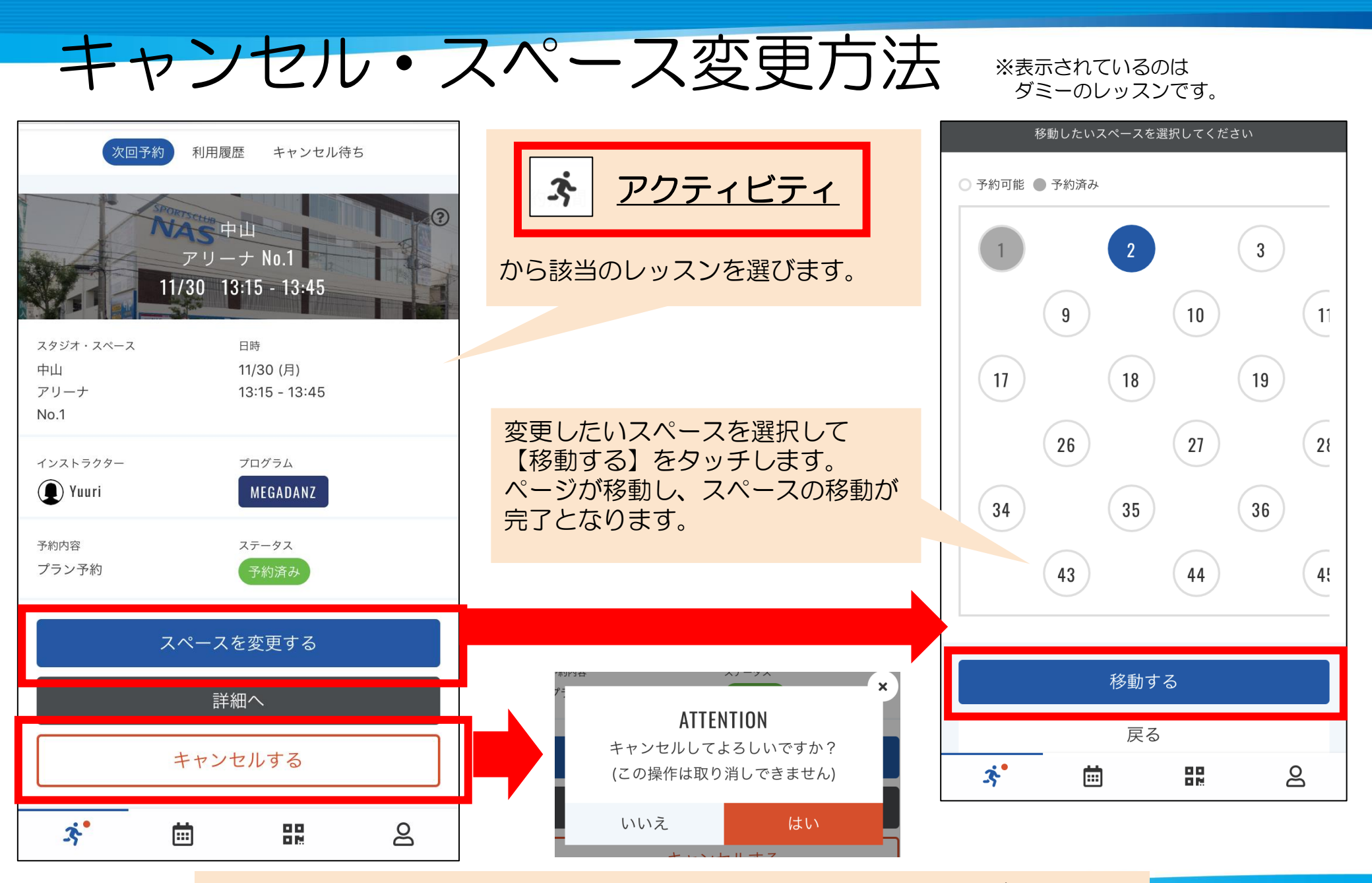

キャンセル可能時刻はレッスン開始15分前までです。それ以降は表示が出ません。

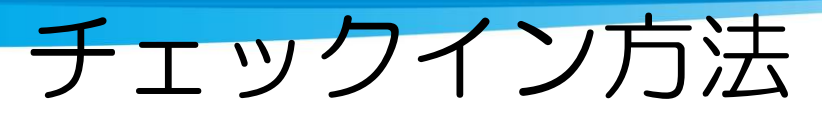

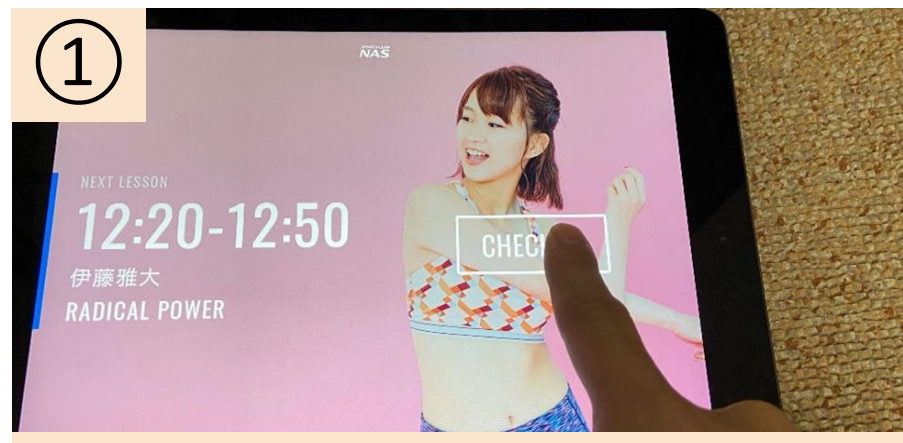

入場口のiPadの【CHECKIN】をタッチします。

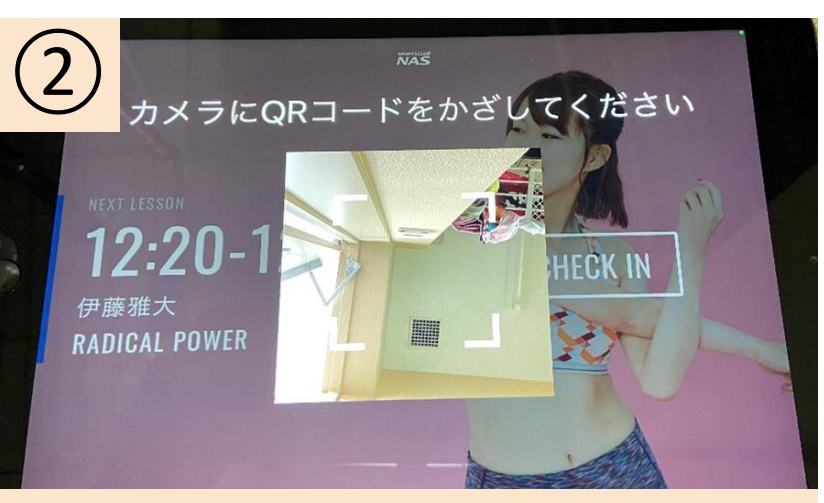

QRコードを読み取るカメラが出ますので、 QRコードをかざしてください。

でQRコードが表示されます。

QRコードはご自身専用です。 セキュリティ上、30分ごとに 新しく更新されます。

QRコードを出せない方は入場時に スタッフにお声掛けください。

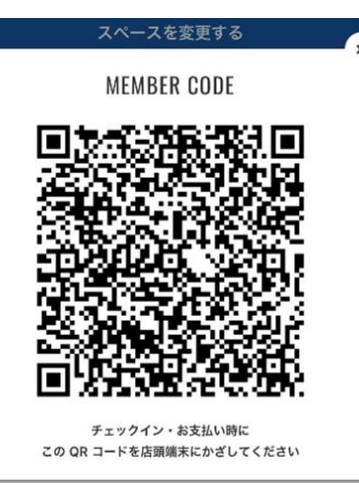

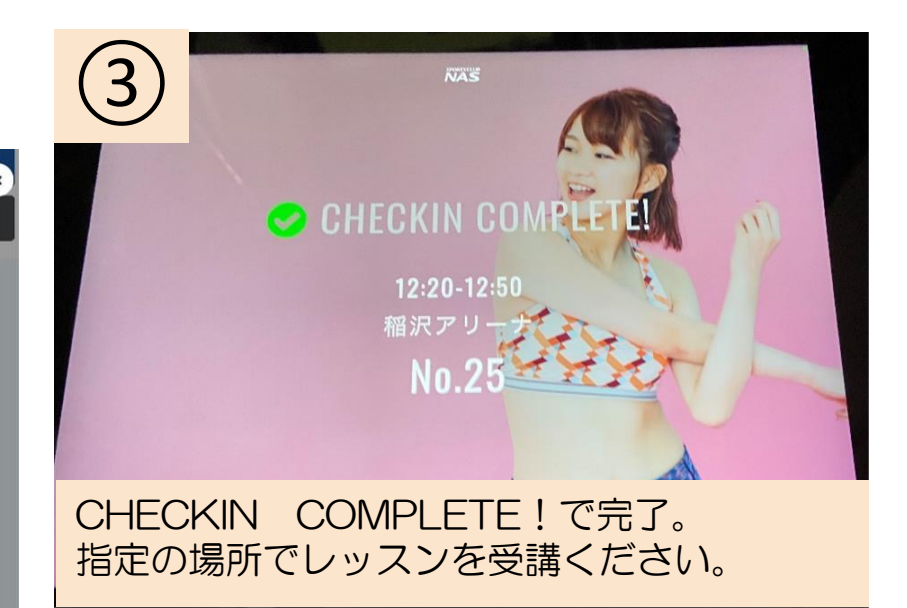

## 予約確認・チェックイン確認の方法

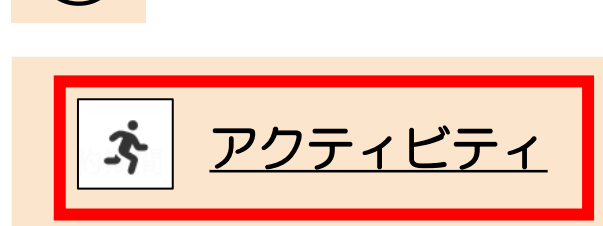

を開き、該当レッスン確認します。 ご予約が正しく完了されている場合、 このアクティビティに載っています。

2

チェックイン(QRコード読み取り) が正しく処理されていると、 ステータスが緑の「予約済み」から オレンジの「チェックイン」に 変わっています。 QRコード読み取り後は必ずこちらを ご確認ください。

| SPORTS NAS                      | 5                                                                                    | ≡   |                                                                                  |
|---------------------------------|--------------------------------------------------------------------------------------|-----|----------------------------------------------------------------------------------|
| 次回予約                            | 利用履歴 キャンセル                                                                           | レ待ち | SPORTS NA                                                                        |
| スタジオ・スペース<br>中山<br>スタジオ<br>No.1 | 中山<br>スタジオ No.1<br>2/28 12:20 - 13:05<br><sup>日時</sup><br>12/28 (月)<br>12:20 - 13:05 |     | 次回予<br>で<br>次回予<br>の<br>の<br>の<br>の<br>の<br>の<br>の<br>の<br>の<br>の<br>の<br>の<br>の |
| インストラクター                        | プログラム<br>ジャズダンス                                                                      |     | 中山<br>スタジオ<br>No.1                                                               |
| 予約内容<br>プラン予約                   | ステータス<br>予約済み                                                                        |     | インストラクター                                                                         |
| ٦                               | ペースを変更する                                                                             |     | 予約内容<br>プラン予約                                                                    |
|                                 | 詳細へ                                                                                  |     |                                                                                  |
| <u>.</u> *                      |                                                                                      | 2   | ו                                                                                |

|                 | 🔒 rsv.nas                | -club.co.jp                   | C  |
|-----------------|--------------------------|-------------------------------|----|
| SPORTS N        | AS                       |                               | Ξ  |
| 次回              | 予約 利用履                   | 歴 キャンセル                       | 待ち |
|                 | NAS 中<br>スタシ<br>12/28 12 | 中山<br>ジオ No.1<br>2:20 - 13:05 |    |
| スタジオ・スペース<br>中山 |                          | <sup>日時</sup><br>12/28 (月)    |    |
| スタジオ<br>No.1    |                          | 12:20 - 13:05                 |    |
| インストラクター        |                          | プログラム                         |    |
|                 |                          | ジャズダンス                        |    |
| 予約内容<br>プラン予約   |                          | ステータス<br>チェックイン               |    |
|                 | 詳;                       | <u></u><br>細へ                 |    |
| Ĩ,              | İ                        | 00<br>02                      | ප  |

有料レッスンの予約方法について(1)

9/6更新

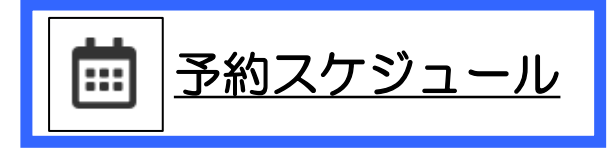

※表示されているのは ダミーのレッスンです。

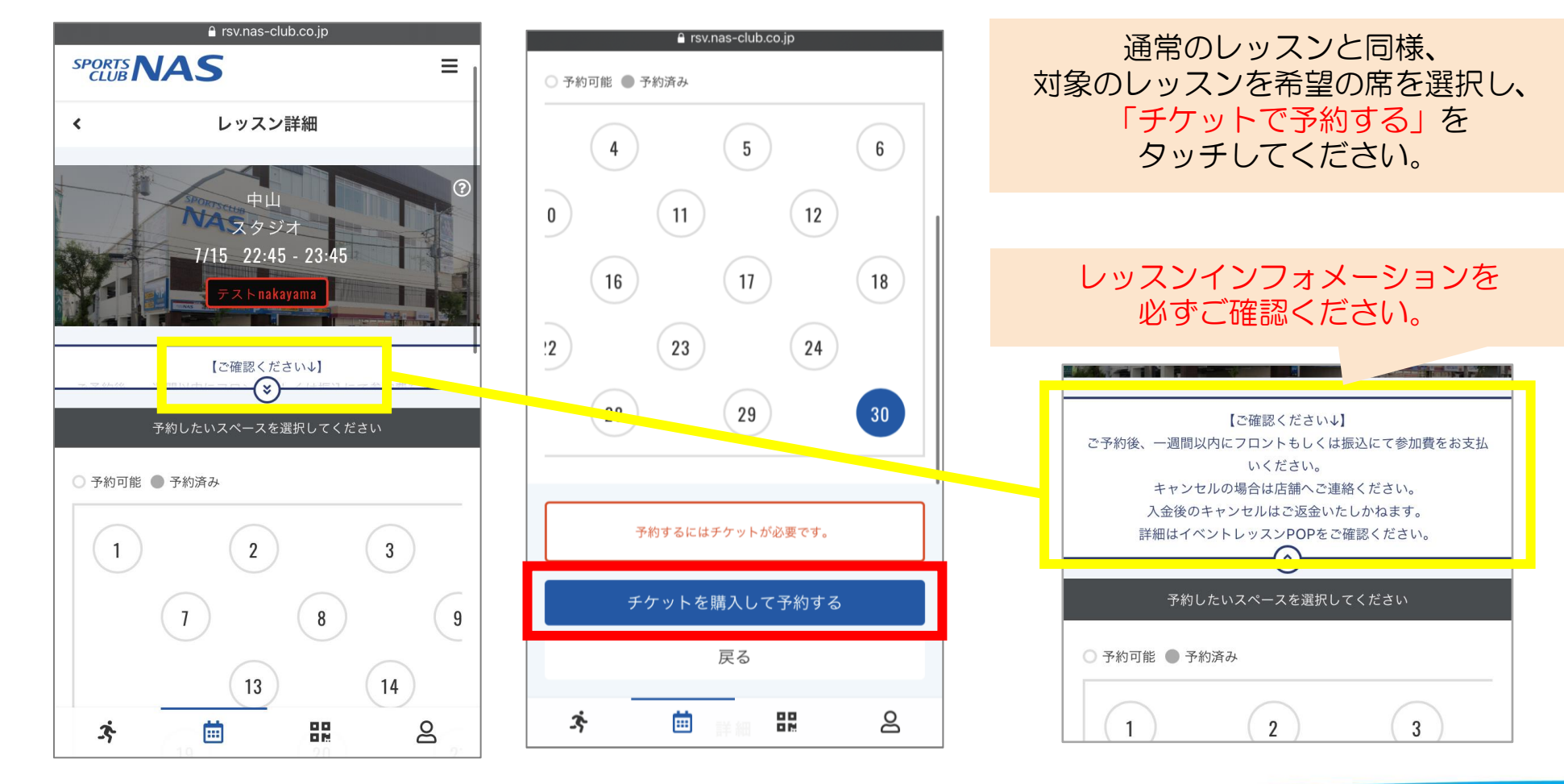

## 有料レッスンの予約方法について②

9/6更新

※表示されているのは ダミーのレッスンです。

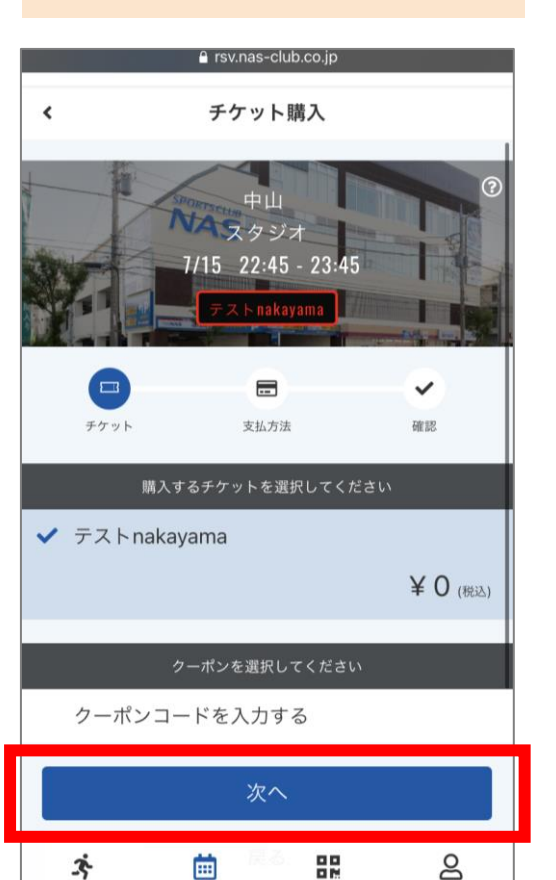

「次へ」をタッチします。

### 「上記の内容で予約する」をタッチします。

|                   | 🔒 rsv.nas-club.co.jp              |        |                                                           |
|-------------------|-----------------------------------|--------|-----------------------------------------------------------|
| SPORTS NA         | S                                 | =      | 予約內容                                                      |
| <                 | 予約内容の確認                           |        | スタジオ<br>中山                                                |
|                   | 中山<br>スタジオ<br>7/15 22.45 22.45    | Î      | ルーム<br><b>スタジオ</b>                                        |
|                   | 7715 22:45 - 23:45<br>テストnakayama |        | ನ                                                         |
| チケット              | 支払方法                              | 確認     | 日時<br><b>7/15 (木) 22:45 - 23:45</b><br>※7/1 0:00 までキャンセル可 |
| <b>購入明細</b><br>項目 |                                   | 金額(税込) | 予約内容<br>チケット予約                                            |
| テストnakayama       | 合計                                | ¥0     | 上記内容で予約する                                                 |
|                   | (10% 対象)                          | ¥0     | 戻る                                                        |
|                   | (10% 内消費税)                        | ¥O     |                                                           |
| 2.8hm             | iii 88                            | 8      | * 🖮 🏭                                                     |

| SPORTS NAS                                   | ≡    |
|----------------------------------------------|------|
| 予約完了                                         |      |
| 予約が完了しました                                    |      |
| メールに記載されている注意事項をご確認の上、記載<br>までにスタジオにお越しください。 | 成の時刻 |
| 予約内容を確認する                                    |      |
|                                              |      |

8

システム上「¥O」と表示されておりますが、参加費のお支払いをお願い致します。 支払方法や参加費については各有料レッスンをご確認ください。

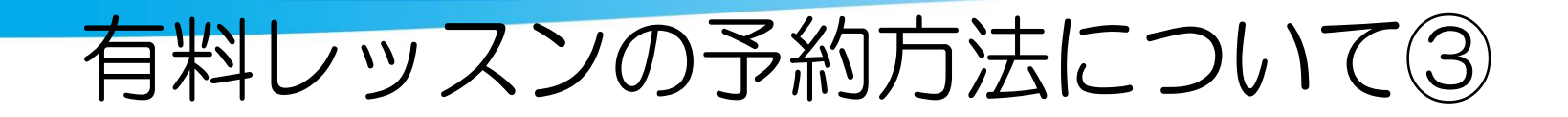

9/6更新

※表示されているのは ダミーのレッスンです。

<u>アクティビティ</u>

予約が完了するとアクティビティに表示されるようになります。 この時点でステータスは「予約済み」となり、 参加費のお支払いが完了するとステータスは「チェックイン」となります。

| 予約内容  | ステータス | 予約内容  | ステータス  |
|-------|-------|-------|--------|
| プラン予約 | 予約済み  | プラン予約 | チェックイン |

※ステータスの更新には1-2営業日ほどお時間をいただく場合がございます。 またお振込みにてお支払いいただいた場合、こちらでお振込みの確認完了後、更新させていただきます。

レッスンのご入場については基本的に10分前より開始とし、 スタジオ・アリーナ入場口にて席番号とお名前を確認させていただきます。 レッスンはご予約のお席にてご参加ください。

# レッスン予約システム 入場用QRコード配布のお知らせ

レッスン入場の際に必要となるQRコードを 紙に印刷した状態でお渡しいたします。 ご希望の方はフロントにお申し出ください。

初回印刷は無料、 2枚目以降の印刷は手数料として1枚300円(税込)頂戴いたします。

ご理解ご協力の程、宜しくお願い致します。

## レッスン予約システム 予約可能枠数について

| プラン名称      | 枠数 |                                  |
|------------|----|----------------------------------|
| 全国マスター     | 10 | マスター会員、法人月会費会員                   |
| エリア        | 8  | エリア会員、エリア手ぶら会員                   |
| レギュラー      | 6  | レギュラー会員、U30会員、パパママ会員、世帯会員、スタート会員 |
| 法人         | 6  | 法人都度会員、法人チケット会員、コポチケ、ハートフル会員     |
| 限定(4枠)     | 4  | 手ぶら会員                            |
| 限定(3枠)     | 3  | デイタイム会員                          |
| 限定(2枠)     | 2  | 60分会員                            |
| ビジター       | 2  | ビジター                             |
| プレミアム(神奈川) | 15 | プレミアムライト会員                       |

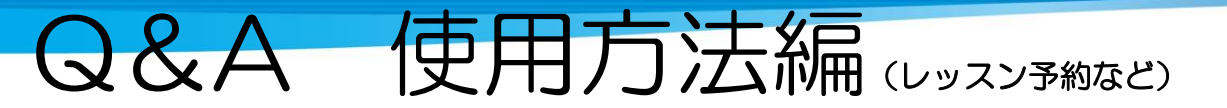

| Q                   | Α                                                                                         |
|---------------------|-------------------------------------------------------------------------------------------|
| 予約上限は何枠まで?          | NASの会員種別によって異なります。詳しくは一覧表をご確認ください。<br>(現在から先14日間で保持しておくことのできる予約数という意味です。)                 |
| どの店舗の予約も取れるの?       | レッスン予約システム導入店において中山以外の店舗でのご予約は可能です。<br>予約可能数は <u>おー人当たり</u> のため、自店・他店合わせて上限までとなります。       |
| レッスン予約は何日先まで可能?     | 現在の日付から14日間先まで可能です。例)1/1中→1/14まで表示されます。                                                   |
| レッスンの何分前まで予約可能?     | レッスン開始 <mark>5分前</mark> までご自身で予約可能となります。                                                  |
| 予約取れてるか不安           | 予約サイトのアクティビティにて、予約状況の確認が取れます。(次回予約内容、キャンセル待ち内容など)                                         |
| キャンセル待ちはできますか?      | 可能です。キャンセルが出た時点で対象者にメールが一斉配信されます。<br>先着順で予約が可能となりますので、予めご了承ください。<br>また、キャンセル待ちも1枠扱いとなります。 |
| 電話で予約や席の変更をしたい      | 予約や席の変更はトラブル防止の為、お電話では承っておりません。<br>必ずスマートフォンやPC・店頭のタブレットにてご自身でお取りください。                    |
| 予約サイトでの予約なしでも参加できる? | 予約サイトによる、 <mark>事前予約制となります</mark> ので、必ず予約をした上でご参加ください。                                    |

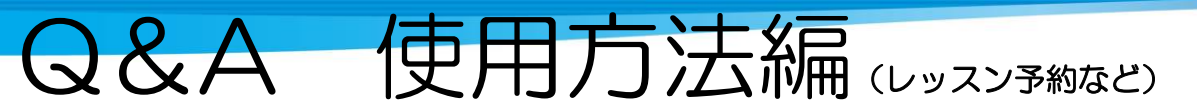

| Q                                | A                                                                                                    |
|----------------------------------|----------------------------------------------------------------------------------------------------|
| 当日、レッスンに空きがあれば参加可能?              | レッスンのご予約は開始5分前までとなり、予約締切以降の飛び込みでのご参加はいただけません。                                                                                                    |
| レッスン参加する時はどうすればいいの?              | スタジオ・アリーナの入口に設置されているタブレットへQRコードをかざして<br>チェックインを行ってください。QRコードは予約サイトより表示いただけます。<br>チェックイン後はアクティビティから該当レッスンをご確認いただき、<br>ステータスがオレンジの「チェックイン」になっているかをご確認ください。 |
| チェックイン時間・入場時間は決まっている?            | レッスン開始の10分前よりチェックイン及び入場が可能となります。<br>システム上は30分前から可能となりますが、レッスン間の消毒・清掃時間の確保の為、<br>レッスン10分前よりチェックイン(QRコードをかざす)→ 入場 とさせて頂きます。                                |
| 好きなスペースで参加してもいいの?                | スタジオ・アリーナの床に番号シールを貼りますので予約した番号を目安にご参加ください。                                                                                                    |
| キャンセルは何分前まで?                     | レッスン開始 <mark>15分前</mark> まで可能です。<br>以降はキャンセルがシステム上出来ませんので、無断キャンセル扱いとなります。<br>無断キャンセルが続く場合は今後制限がかかる場合がございます。                                              |
| 無断でキャンセルしたらどうなるの?                | 予約したレッスンを当日キャンセルされた場合は翌日メールが送信されます。<br>今後制限等かけさせていただく場合もございますので、15分前までにキャンセル処理お願いします。                                                                    |
| 突然レッスンに行けなくなってしまったので<br>キャンセルしたい |                                                                                                    |

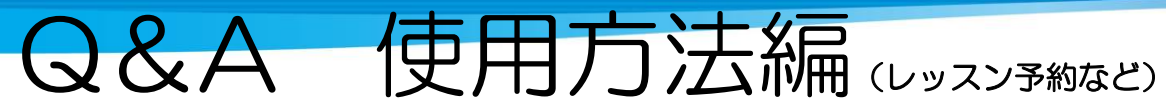

| Q                        | A                                                                                                    |
|--------------------------|----------------------------------------------------------------------------------------------------|
| 有料レッスンの参加はどうなりますか?       | 現在有料レッスンにおいても予約システムを使用する場合がございます。<br>有料レッスンごとの詳細をご確認ください。                                                                                                    |
| レッスンの変更があった際はどうなる?       | 予約後に、予約されているレッスンの代行・休講等があった際には、メールにてご連絡させていただきます。<br>また、今まで通りクラブHP及び館内掲示においてもご案内させていただきます。                                                                                                    |
| 予約完了、キャンセル待ちの<br>メールがこない | メールのドメイン拒否設定、登録時の入力間違いなどが考えられます。<br>お使いの端末、またはマイページよりご確認ください。また、<br>noreply@hacomono.jpからのメールを受信できるよう設定をお願いいたします。                                                                                                    |
| 予約ができない                  | 以下の理由が考えられます<br>①ご自身の予約可能枠がすべて埋まっている(キャンセル待ちも1枠に含まれます)<br>→いずれかのレッスンを消化・もしくはキャンセルすると予約可能枠が戻ります。<br>②アカウント登録をされていない。⇒新規会員登録よりお進みください。<br>③ログインがされていない、もしくはログイン状態が切れてしまっている<br>→再度メールアドレスとパスワードでログインをしてください。<br>アカウントをお持ちでない場合はお客様案内手引き「登録方法編」をご確認ください。 |
| 予約枠の消化はどのタイミング?          | レッスンにチェックイン(QRコードをかざす)した際に、「 消化 」となります。<br>消化された時点でご自身に枠が1つ戻ってきます。<br>無断キャンセルの場合、翌日7時となります。<br>※チェックイン漏れの場合は消化が無断キャンセル扱いと判断されますので必ずチェックインをしてください。                                                                                                    |

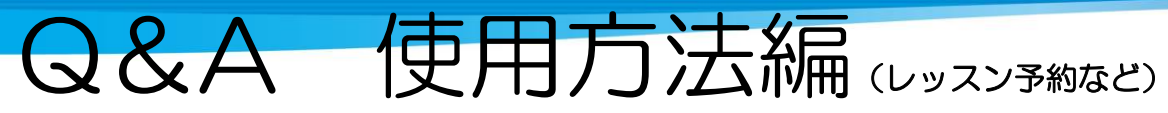

| Q                                      | A                                                                                                    |
|----------------------------------------|----------------------------------------------------------------------------------------------------|
| QRコードが出せない                             | ログインがされていないとQRコードは表示できません。                                                                                                    |
| QRコードが読み取ってくれない                        | QRコードは鮮明であれば印刷やスクリーンショットでも構いませんが、<br>予約サイト上「メンバーコード」にてQRコードを表示した場合、<br>セキュリティ上QRコードそのものは30分ごとに更新されていきます。<br>一度QRコードを引っ込めた後、最新のものをご提示ください。               |
| 全店舗で予約サイト運用するのですか?                     | 店舗のレッスン状況により、本システム導入・未導入がございます。                                                                                                    |
| チェックインしたのに<br>無断キャンセル扱いにされた            | チェックインが正しくできていなかった可能性がございます。<br>予約サイトのアクティビティから該当レッスンをご確認いただき、<br>ステータスがオレンジの「チェックイン」になっていることをご確認ください。<br>緑の「予約済み」のままの場合は再度QRコードでチェックインを行ってください。        |
| ログインが切れてしまう                            | 予約サイトにはログイン保持時間(セッション時間)があり、<br>30日間とさせていただいております。<br>基本的には1度予約サイトにログインいただくと同じブラウザ内では<br>その後30日間はログイン状態が保持される仕組みとなっております。                               |
| キャンセル待ち解消メールにある<br>URLから入るとログインが切れてしまう | ログインしていたブラウザとは別のブラウザを開いている場合は再度ログインが必要です。<br>例:普段LINEから予約サイトを開きログインしている場合、<br>メール添付URLはSafariブラウザで予約サイトが開かれる為、<br>ブラウザが異なりますのでSafariブラウザではログインが必要となります。 |